## **Client Portal – Sign Application**

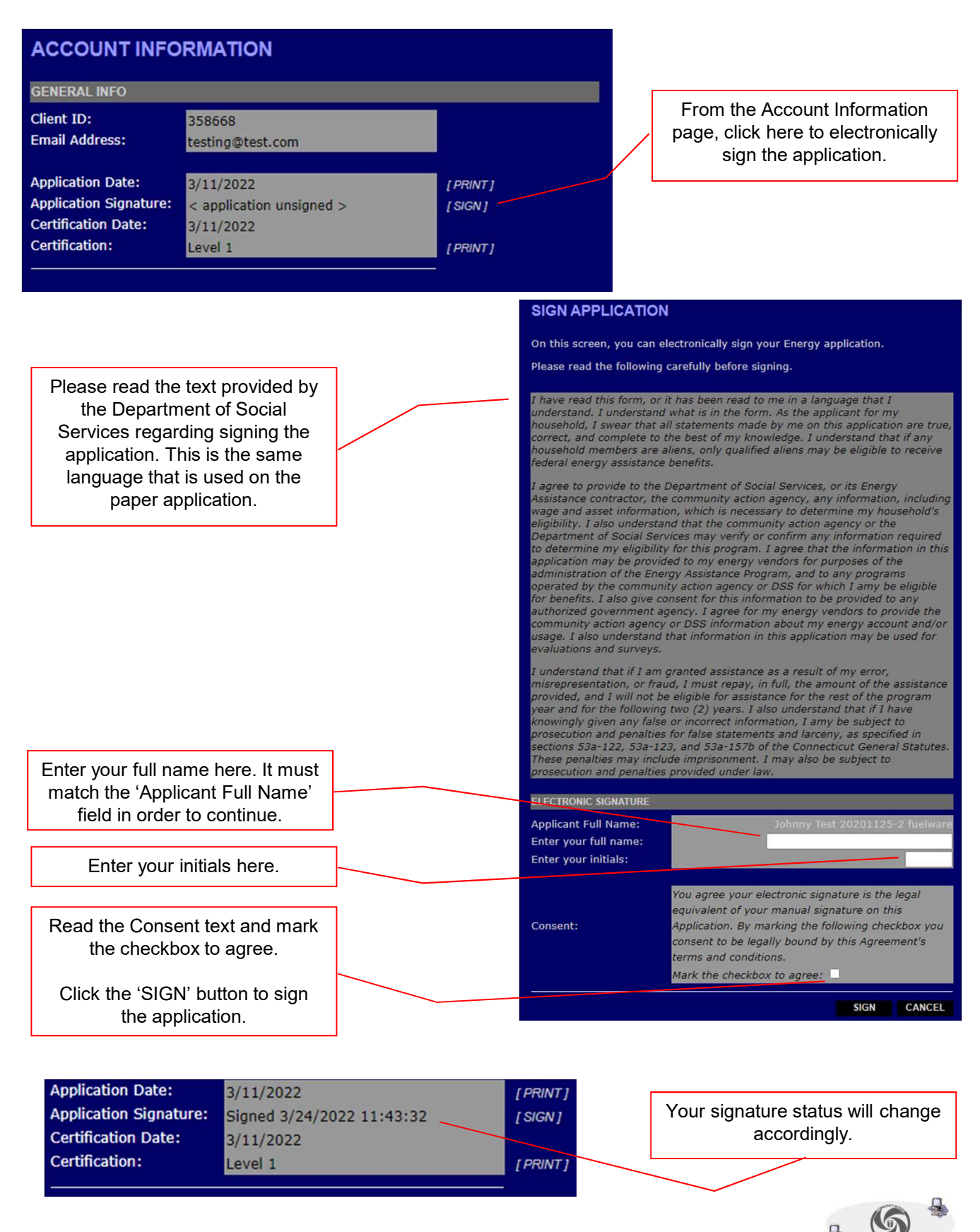